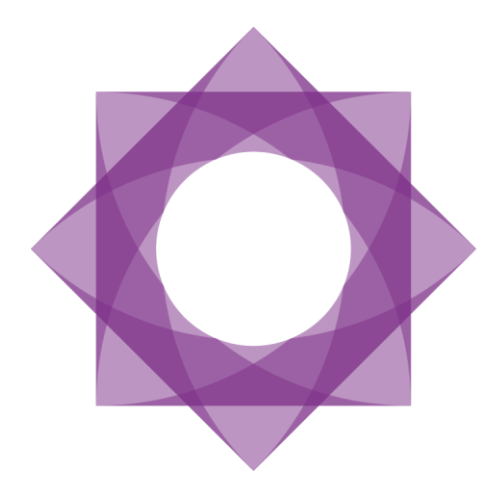

# **Formpipe.** Lasernet

Lasernet 9 Monitor

Lasernet 9 – Monitor [Revision 2 – May 2019]
© 2019 Formpipe Software
Lasernet is a trademark of Formpipe Software
Company website <u>www.formpipe.com</u>
Product website <u>www.formpipe.com</u>

| <u>1</u>   | INTROD                                                              | UCTION                                                                                                    | 1                                                                                                 |
|------------|---------------------------------------------------------------------|----------------------------------------------------------------------------------------------------|---------------------------------------------------------------------------------------------------|
| 1.1        | Wно 9                                                               | SHOULD USE THIS GUIDE                                                                                                    | 2                                                                                                 |
| <u>2</u>   | <u>TERMS (</u>                                                      | OF USE                                                                                                    | 3                                                                                                 |
| <u>3</u>   | <u>LASERNI</u>                                                      | ET MONITOR                                                                                                    | 4                                                                                                 |
|            |                                                                     |                                                                                                    |                                                                                                   |
| 3.1        | PURPC                                                               | DSE                                                                                                    | 5                                                                                                 |
| 3.1<br>3.2 | PURPC                                                               | DSE<br>SING WITH LASERNET MONITOR                                                                                                    | 5<br>6                                                                                            |
| 3.1<br>3.2 | PURPC<br>WORK<br>3.2.1                                              | DSE<br>(ING WITH LASERNET MONITOR<br>Menu bar options                                                                                    | 5<br>6<br>8                                                                                       |
| 3.1<br>3.2 | PURPC<br>WORK<br>3.2.1<br>3.2.2                                     | DSE<br>XING WITH LASERNET MONITOR<br>Menu bar options<br>Toolbar options                                                                 | 5<br>                                                                                             |
| 3.1<br>3.2 | Рикро<br>Work<br>3.2.1<br>3.2.2<br>3.2.3                            | DSE<br>XING WITH LASERNET MONITOR<br>Menu bar options<br>Toolbar options<br>Tools in the log window                                      | 5<br>                                                                                             |
| 3.1<br>3.2 | PURPC<br>WORK<br>3.2.1<br>3.2.2<br>3.2.3<br>3.2.4                   | DSE<br>XING WITH LASERNET MONITOR<br>Menu bar options<br>Toolbar options<br>Tools in the log window<br>Live Log                          |                                                                                                   |
| 3.1<br>3.2 | PURPC<br>WORK<br>3.2.1<br>3.2.2<br>3.2.3<br>3.2.4<br>3.2.5          | DSE<br>XING WITH LASERNET MONITOR<br>MENU BAR OPTIONS<br>TOOLBAR OPTIONS<br>TOOLS IN THE LOG WINDOW<br>LIVE LOG<br>LOG FILE              | <b>5</b><br><b>6</b><br><b>8</b><br><b>10</b><br><b>12</b><br><b>13</b><br><b>14</b>              |
| 3.1<br>3.2 | PURPC<br>WORK<br>3.2.1<br>3.2.2<br>3.2.3<br>3.2.4<br>3.2.5<br>3.2.6 | DSE<br>CING WITH LASERNET MONITOR<br>MENU BAR OPTIONS<br>TOOLBAR OPTIONS<br>TOOLS IN THE LOG WINDOW<br>LIVE LOG<br>LOG FILE<br>LICENSING | <b>5</b><br><b>6</b><br><b>8</b><br><b>10</b><br><b>12</b><br><b>13</b><br><b>14</b><br><b>14</b> |

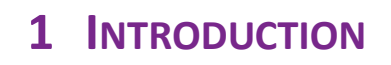

# 1.1 Who Should Use This Guide

This guide is written for the Lasernet system administrator. It explains how to use the Lasernet Monitor application.

# **2** TERMS OF USE

No part of this publication may be reproduced, transmitted, transcribed, or translated into any language in any form by any means without the prior written permission of Formpipe Software. The information in this manual is subject to change without notice. Any company names or data is fictive unless otherwise stated.

Formpipe Software shall not be liable for any loss or damage whatsoever arising from the use of this manual and the information contained therein (including errors or omissions).

Trademarks of other companies mentioned in this document appear for identification purposes only and are the property of their respective companies.

© 2019 Formpipe Software

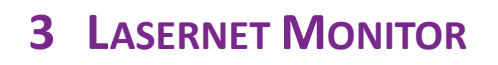

### 3.1 Purpose

The Lasernet Monitor can be used by system administrators to determine the status of the processes and forms flow within the Lasernet Server. It can also be used for maintenance tasks such as starting or stopping the service and retrying failed jobs.

## 3.2 Working with Lasernet Monitor

Log processed by the Lasernet 9 service can be viewed in the monitor window. This can either be the live log for jobs currently being processed, or log data which has been saved to disc for older jobs that have already been processed.

|                                                                     |                               | Las                                      | ernet Monitor 9       |                                                                       |
|---------------------------------------------------------------------|-------------------------------|------------------------------------------|-----------------------|-----------------------------------------------------------------------|
| <u>F</u> ile <u>C</u> olumns F <u>i</u> lter <u>L</u> og <u>T</u> o | ols <u>V</u> iew <u>H</u> elp |                                          |                       |                                                                       |
|                                                                     |                               |                                          | (D.)                  |                                                                       |
| 😈 Add 斗 Edit 🤤 Remo                                                 | ove Open                      | Save Clear Start Service                 | Stop Service C, J Rel | oad Log                                                               |
| Servers A                                                           | Q Search:                     |                                          | Filter                |                                                                       |
| Default (FP-BB-TOPE:3279)                                           | -                             |                                          |                       |                                                                       |
|                                                                     | Type                          | 1ime Module                              | Inread Jobi           | D Message                                                             |
|                                                                     | Tebug                         | 2018-08-30 16:11:37.402 Form - ERP Forms | 10836                 | Public inserted; FK_JOD=369811 FK_JOD_Public=369808                   |
|                                                                     | Jobinto                       | 2018-08-30 16:11:37.402 Form - ERP Forms | 10836                 | Set Jobin+o Detailin+ormation[0] = C:\Lasernet\input\Sales invoice.xm |
|                                                                     | Jobinfo                       | 2018-08-30 16:11:37.402 Form - ERP Forms | 10836                 | Set Jobinto SheetName[0] = invoice                                    |
|                                                                     | Job                           | 2018-08-30 16:11:37.402 Form - ERP Forms | 10836                 | Creating reference printer DC for sheet 1                             |
|                                                                     | Job                           | 2018-08-30 16:11:37.402 Form - ERP Forms | 10836                 | Analyzing sheet 1                                                     |
|                                                                     | * Debug                       | 2018-08-30 16:11:37.418 Form - ERP Forms | 10836                 | Create Reference PrinterDC Lasernet Reference Printer                 |
|                                                                     | III JobInfo                   | 2018-08-30 16:11:37.418 Form - ERP Forms | 10836                 | Set JobInfo DBNumber[0] = 100148                                      |
|                                                                     | 🛗 JobInfo                     | 2018-08-30 16:11:37.418 Form - ERP Forms | 10836                 | Set JobInfo DBName[0] = Sparrow Wholesales                            |
|                                                                     | III JobInfo                   | 2018-08-30 16:11:37.418 Form - ERP Forms | 10836                 | Set JobInfo DBId[0] = 1201                                            |
|                                                                     | 🔠 JobInfo                     | 2018-08-30 16:11:37.418 Form - ERP Forms | 10836                 | Set JobInfo DBDate[0] = 19-01-2016                                    |
|                                                                     | 🔠 JobInfo                     | 2018-08-30 16:11:37.652 Form - ERP Forms | 10836                 | Set JobInfo NumberOfPages[0] = 1                                      |
|                                                                     | 🔠 JobInfo                     | 2018-08-30 16:11:37.652 Form - ERP Forms | 10836                 | Set JobInfo CurrentPage[0] = 1                                        |
|                                                                     | i Job                         | 2018-08-30 16:11:37.668 Form - ERP Forms | 10836                 | Number of pages generated from sheet: 1                               |
|                                                                     | 🧰 Јор                         | 2018-08-30 16:11:37.668 Form - ERP Forms | 10836                 | Printing page 1                                                       |
|                                                                     | i Job                         | 2018-08-30 16:11:37.668 Form - ERP Forms | 10836                 | Form print done.                                                      |
|                                                                     | 🖽 JobInfo                     | 2018-08-30 16:11:37.668 Form - ERP Forms | 10836                 | Set JobInfo DataFormat[0] = EMF                                       |
|                                                                     | i Job                         | 2018-08-30 16:11:37.668 Form - ERP Forms | 10836                 | Sheet end: Running modifier 'Set PDF Extension'                       |
|                                                                     | II JobInfo                    | 2018-08-30 16:11:37.668 Form - ERP Forms | 10836                 | Set JobInfo Extension[0] = [binary data (4)]                          |
|                                                                     | i Job                         | 2018-08-30 16:11:37.668 Form - ERP Forms | 10836                 | Applying post-processing module jobinfos to FP_BB_TOPE_ERP_FORMS_6D7F |
| =                                                                   | 💼 Јор                         | 2018-08-30 16:11:37.668 Form - ERP Forms | 10836                 | Passing job FP_BB_TOPE_ERP_FORMS_6D7F6E57_2FF0_43D4_A6A5_3FCB19ABFF00 |
| Live Log                                                            | 👔 Debug                       | 2018-08-30 16:11:37.668 Form - ERP Forms | 10836                 | Public inserted; FK_Job=369812 FK_Job_Public=369808                   |
| Log File                                                            | Dob                           | 2018-08-30 16:11:37.668 File Output - PD | F Archi 10836         | Applying pre-processing module jobinfos to FP BB TOPE PDF ARCHIVE AD2 |
|                                                                     | II JobInfo                    | 2018-08-30 16:11:37.668 File Output - PD | F Archi 10836         | Set JobInfo FileName[0] = FP_BB_TOPE_PDF_ARCHIVE_AD2E0ECF 4D29 4D3A E |
|                                                                     | i Job                         | 2018-08-30 16:11:37.668 File Output - PD | F Archi 10836         | Writing jobs to file C:\Lasernet\Output\FP BB TOPE PDF ARCHIVE AD2E0E |
| Grab                                                                | 4                             |                                          |                       |                                                                       |
|                                                                     |                               |                                          |                       | P                                                                     |

#### **Monitoring servers**

From the Lasernet Monitor you can connect to Lasernet servers in your local network. Communication between the monitor and the Lasernet services is established via a standard TCP/IP connection on the port number defined in the General server settings of the Lasernet Developer. More information about server settings is available in the Lasernet Developer Manual.

| Default Properties |          |        |                |          |        |                 |  |         |
|--------------------|----------|--------|----------------|----------|--------|-----------------|--|---------|
| <b>•••</b>         |          |        | -              | ×        | 2      |                 |  |         |
| General Grab       | Database | Logger | Master Printer | Failover | Client | Server JobInfos |  |         |
| Server:            |          | FP-BB  | -TOPE          |          |        |                 |  | Default |
| Port:              |          | 3279   | -              |          |        |                 |  |         |
| Instance:          |          | Defau  | lt             |          |        |                 |  |         |

Screenshot of server settings taken from Lasernet Developer.

If the monitor is installed on a different computer to that of the Lasernet service, please check that your server firewall settings will allow the monitor to connect to the service via the defined port number.

In the servers list you can establish connections to more than one Lasernet server/instance, by adding further server names to the list.

The Live log will only be listed for the server which is marked in the list.

#### Server status

Each server is shown as: InstanceName (ServerName:PortNumber)

The server status is represented by a colored symbol next to the server name.

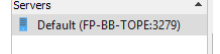

#### Service is not running

- E Service is running, but configration is not loaded. Common reasons are:
  - 1) Service is started without a configuration
  - 2) Cannot load a valid configuration
  - 3) Processing not started because server is part of failover setup

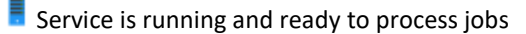

To read more about single or multiple instances/servers, server names, instance names and port numbers please read the Lasernet Developer Manual.

#### Configuring the log

The Lasernet Developer allows you to set the options for where the log files are stored on the server as well as settings for the number of log files to be saved, file sizes and log event types.

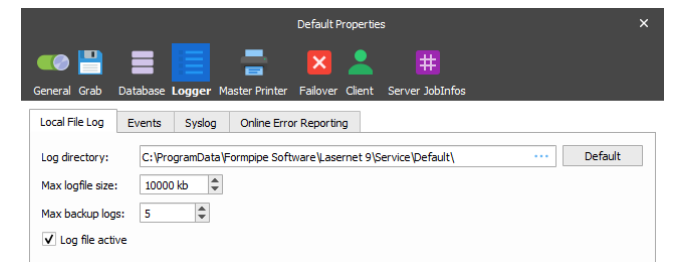

Log data can be used for debugging, error handling, job tracing etc. You can customize the log events you want to monitor and save, which can reduce the number of log lines saved to file and shown in the monitor window.

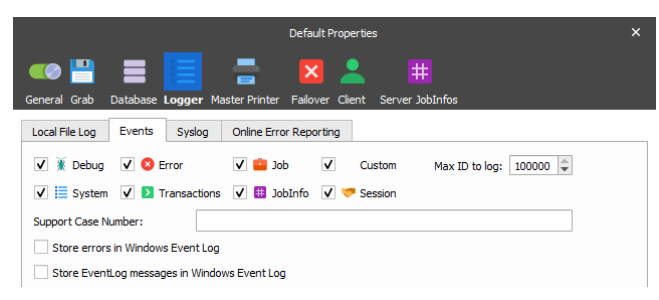

You can also create your own log messages and levels from script. More info about the logger class is available in the Scripting manual.

The logger class supports a list of predefined log numbers or you can create a range from 100 and above for your own personal use.

EID\_SYSTEM = 0 EID\_DEBUG = 1 EID\_ERROR = 2 EID\_JOB = 10

Values below 100 are reserved for future use, but values from 100 and above may be used for any custom message you want.

logger.logEvent(EID\_DEBUG, 'The value is now: ' + job.getJobInfo('value'));

logger.logEvent(999, 'My custom message');

In the logger settings, defined in the Lasernet Developer, you can turn an event ID higher than a defined number on or off via the setting "Max ID to log". This is very convenient in a live/test environment, where user defined logs are mostly used for testing.

#### 3.2.1 Menu bar options

File

This menu option makes it possible to manage the list of monitored servers, open and save log files and exit the Monitor.

| <u>F</u> ile | <u>C</u> olumns | F <u>i</u> lter | <u>L</u> og | <u>T</u> ools |
|--------------|-----------------|-----------------|-------------|---------------|
| 0            | <u>A</u> dd     |                 |             |               |
| *            | <u>E</u> dit    |                 |             | - 1           |
| •            | <u>R</u> emove  |                 |             |               |
|              | <u>O</u> pen    |                 | Ct          | rl+O          |
|              | Save            |                 |             | - 1           |
| 8            | Exit            |                 |             |               |

More info about these options can be found in the section about the Toolbar options.

#### Columns

This option makes it possible to select the columns to be displayed in the live log.

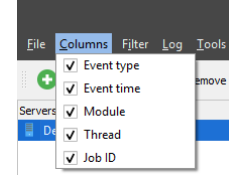

Filter

This option makes it possible to filter log records according to their types.

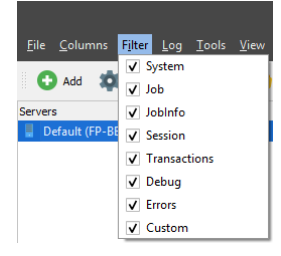

These settings will only affect the log event lines which are listed in the logger window. The filtered log events will still be received by the monitor, but will be hidden. Turning off the filter log will show all log events created after the filter was turned off.

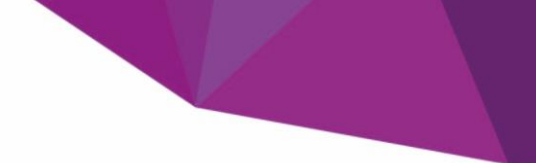

Log

This option contains the command to clear the live log.

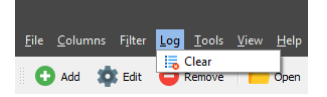

#### Tools

These options make it possible to start/stop the Lasernet service and turn grab mode on/off remotely.

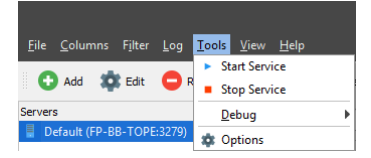

More info about Start/Stop Service and Start/Stop Grab functionality can be found in the section about the Toolbar options.

In the Options menu the setting for maximum number of log lines is defined. By increasing this value you will be able to view older log lines, but it will affect (increase) loading times when opening stored log files from disc.

| Or<br>General                                       | itions         | ×          |
|-----------------------------------------------------|----------------|------------|
| Maximum number of log lines:<br>Grab poll interval: | 10000 :<br>5 : | second(s). |
| [                                                   | Qk             | Cancel     |

The other options on this menu item are intended for Lasernet developers and are outside the scope of this document.

#### View

This menu option makes it possible to select what is displayed in the Monitor window.

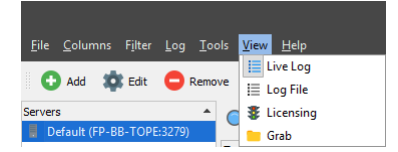

#### Help

This option redirects to the Lasernet site as well as showing information about the current Lasernet version.

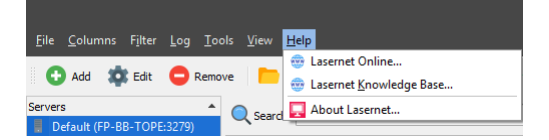

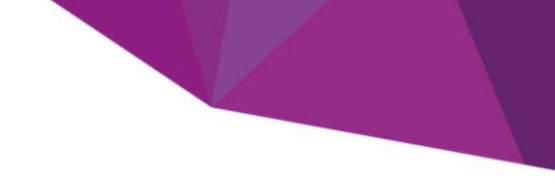

#### 3.2.2 Toolbar options

🖸 Add 🎄 Edit 🤤 Remove 📄 Open 💾 Save 🧮 Clear 🕨 Start Service 📕 Stop Service 💭 Reload Log

#### Add

This command adds a server to the list of monitored servers.

|           |            | Server | ×      |
|-----------|------------|--------|--------|
| Server:   | FP-88-TOPE |        |        |
| Port:     | 3279 🗘     |        |        |
| Instance: | Default    |        |        |
|           |            |        |        |
|           |            | OK     | Cancel |
|           |            |        |        |

Name: The name of the server to be displayed in the Monitor window.

Server: The domain name or IP address of the computer on which the server is installed.

#### Edit

This command edits the list of servers.

|                                  |            | Server | ×       |
|----------------------------------|------------|--------|---------|
| <u>S</u> erver:<br><u>P</u> ort: | FP-88-TOPE |        |         |
| _<br>Instance:                   | Default    |        |         |
|                                  |            | ОК     | Cancel  |
|                                  |            |        | Caricei |

#### Remove

This command removes a server from the list of monitored servers.

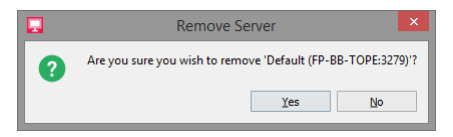

#### Open

This command opens a log file in the log file window.

| 🏬 l 💽 🚺 = l                |                                             | Default                            |               |                | <br>× |
|----------------------------|---------------------------------------------|------------------------------------|---------------|----------------|-------|
| File Home Share            | View                                        |                                    |               |                | ~ 🕐   |
| ⋲ 🌛 🝷 🕇 퉬 « Win            | dows (C:) → ProgramData → Formpipe Software | e → Lasernet 9 → Service → Default | V 🖒 Sea       | rch Default    | P     |
| Desktop ^                  | Name                                        | Date modified                      | Туре          | Lasernet.Inlog |       |
| Documents                  | 🔀 Service.Inconfig                          | 30-08-2018 16:11                   | LNCONFIG File | LNLOG File     |       |
| Jownioads                  | Lasernet.Inlog                              | 30-08-2018 16:11                   | LNLOG File    | Although       |       |
| Distures                   | Lasernet.license                            | 18-04-2018 17:26                   | LICENSE File  |                |       |
| Videos                     | ConfigServer.json                           | 20-07-2018 13:05                   | JSON File     |                |       |
| Windows (C)                | 퉬 Temp                                      | 14-06-2018 13:12                   | File folder   |                |       |
| DBIVERS                    | 3 Scheduler                                 | 19-06-2018 10:18                   | File folder 💙 |                |       |
| 13 items 1 item selected 7 | <                                           |                                    | >             |                |       |

#### Save

This command saves the current log file.

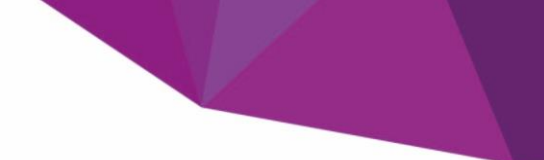

#### Clear

Clears live log from view.

#### **Start Service**

This command starts the Lasernet service.

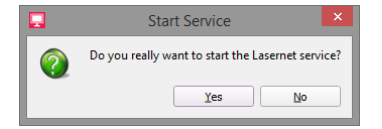

The monitor does not have to run on the same computer as the Lasernet service to start it.

If the service is already running, the Monitor displays the message:

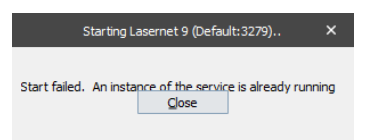

Starting the Lasernet service from the Monitor has same effect as starting it from the Windows Services panel.

| 0,   |                                                                                                    |                                     | Services                    |         |              |              | <br>× |
|------|----------------------------------------------------------------------------------------------------|-------------------------------------|-----------------------------|---------|--------------|--------------|-------|
| File | Action View                                                                                                    | v Help                              |                             |         |              |              |       |
| -    | Image: A state of the state of the state | Q 🗟 🛛 🖬 🕨 🔲 🕪                       |                             |         |              |              |       |
| 🔍 S  | ervices (Local)                                                                                                    | Name                                | Description                 | Status  | Startup Type | Log On As    | ^     |
|      |                                                                                                    | 🛸 Lasernet 9 (Default:3279)         |                             | Running | Automatic    | Local System |       |
|      |                                                                                                    | 🖓 Lasernet 9 (Dev:3281)             |                             |         | Manual       | Local System |       |
|      |                                                                                                    | 🖓 Lasernet 9 (Prod:3280)            |                             |         | Manual       | Local System |       |
|      |                                                                                                    | 🖓 Lasernet Config 9                 | This service manages all La | Running | Automatic    | Local System |       |
|      |                                                                                                    | 🖏 Lasernet Dictionary 9 (Demo:8080) |                             | Running | Manual       | Local System |       |
|      |                                                                                                    | 端 Lasernet Meta Proxy 9             | Allows multiple Meta insta  | Running | Automatic    | Local System |       |
|      |                                                                                                    | 🔍 Lasernet Portal 9                 | The Lasernet Portal service | Running | Automatic    | Local System |       |
|      |                                                                                                    | 端 Lasernet Print Capture 9          | The Lasernet Print Capture  | Running | Automatic    | Local System |       |
|      |                                                                                                    |                                     |                             |         |              |              |       |
|      |                                                                                                    |                                     |                             |         |              |              |       |
|      |                                                                                                    |                                     |                             |         |              |              |       |
|      |                                                                                                    |                                     |                             |         |              |              |       |
|      |                                                                                                    |                                     |                             |         |              |              | <br>~ |
|      |                                                                                                    | Extended Standard                   |                             |         |              |              |       |
|      |                                                                                                    |                                     |                             |         |              |              |       |

#### **Stop Service**

This command stops the Lasernet service.

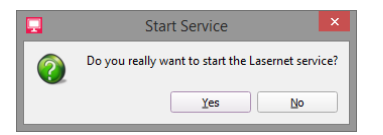

The monitor does not have to run on the same computer as the Lasernet service to stop it.

Stopping the Lasernet service from the Monitor has same effect as stopping it from the Windows Services panel.

|                    |                                     | Services                    |         |              |              | <br>× |
|--------------------|-------------------------------------|-----------------------------|---------|--------------|--------------|-------|
| File Action View   | v Help                              |                             |         |              |              |       |
|                    | a 🗟 🚺 🖬 🕨 🖩 🖬 🕨                     |                             |         |              |              |       |
| 🏩 Services (Local) | Name                                | Description                 | Status  | Startup Type | Log On As    | ^     |
|                    | 🛸 Lasernet 9 (Default:3279)         |                             | Running | Automatic    | Local System |       |
|                    | 🖓 Lasernet 9 (Dev:3281)             |                             |         | Manual       | Local System |       |
|                    | 🖓 Lasernet 9 (Prod:3280)            |                             |         | Manual       | Local System |       |
|                    | 🖏 Lasernet Config 9                 | This service manages all La | Running | Automatic    | Local System |       |
|                    | 🖏 Lasernet Dictionary 9 (Demo:8080) |                             | Running | Manual       | Local System |       |
|                    | 端 Lasernet Meta Proxy 9             | Allows multiple Meta insta  | Running | Automatic    | Local System |       |
|                    | 🔍 Lasernet Portal 9                 | The Lasernet Portal service | Running | Automatic    | Local System |       |
|                    | 🖓 Lasernet Print Capture 9          | The Lasernet Print Capture  | Running | Automatic    | Local System |       |
|                    |                                     |                             |         |              |              |       |
|                    |                                     |                             |         |              |              |       |
|                    |                                     |                             |         |              |              |       |
|                    |                                     |                             |         |              |              | ~     |
|                    | Extended & Standard                 |                             |         |              |              | _     |
|                    |                                     |                             |         |              |              |       |

If the service has been stopped successfully, the Monitor displays the message:

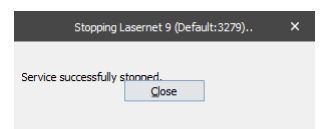

#### **Reload Log**

This command refreshes the log.

#### 3.2.3 Tools in the log window

|                                    |                               | Lasernet Monitor 9                                         | - 🗆 X                                                              |
|------------------------------------|-------------------------------|------------------------------------------------------------|--------------------------------------------------------------------|
| <u>File Columns Filter Log Too</u> | ols <u>V</u> iew <u>H</u> elp |                                                            |                                                                    |
| 🕒 Add 🏟 Edit 😑 Remo                | ve 📄 Open                     | Save Glear Start Service Stop Service 🖓 Reload             | log                                                                |
| Servers  Default (FP-BB-TOPE:3279) | Q Search:                     | ▼ ▼ Filter                                                 |                                                                    |
|                                    | Туре                          | me Module Thread                                           | JobID Message                                                      |
|                                    | 🛗 JobInfo                     | 018-08-30 17:04:40.301 File Input Worker - XML Input 10836 | Set JobInfo FileLastModified[0] = 2016-06-09 20:59:00.5            |
|                                    | 🔠 JobInfo                     | 018-08-30 17:04:40.301 File Input Worker - XML Input 10836 | Set JobInfo FileCreated[0] = 2018-08-30 17:04:39.582               |
|                                    | 🔠 JobInfo                     | 018-08-30 17:04:40.301 File Input Worker - XML Input 10836 | Set JobInfo FileLastRead[0] = 2018-08-30 17:04:39.582              |
|                                    | 🔠 JobInfo                     | 018-08-30 17:04:40.301 File Input Worker - XML Input 10836 | Set JobInfo DefaultPrinter[0] =                                    |
|                                    | 🔠 JobInfo                     | 018-08-30 17:04:40.301 File Input Worker - XML Input 10836 | Set JobInfo Default[0] =                                           |
|                                    | 🔠 JobInfo                     | 018-08-30 17:04:40.301 File Input Worker - XML Input 10836 | Set JobInfo MatchedMask[0] = *.xml                                 |
|                                    | 🔠 JobInfo                     | 018-08-30 17:04:40.301 File Input Worker - XML Input 10836 | Set JobInfo Filepath[0] = C:\Lasernet\Input                        |
|                                    | 🔠 JobInfo                     | 018-08-30 17:04:40.301 File Input Worker - XML Input 10836 | Set JobInfo FileRootPath[0] = C:\Lasernet\Input                    |
|                                    | 🔠 JobInfo                     | 018-08-30 17:04:40.301 File Input Worker - XML Input 10836 | Set JobInfo FileRelativePath[0] =                                  |
|                                    | 🔠 JobInfo                     | 018-08-30 17:04:40.301 File Input Worker - XML Input 10836 | Set JobInfo Filename[0] = Sales Invoice.xml                        |
|                                    | 🔠 JobInfo                     | 018-08-30 17:04:40.301 File Input Worker - XML Input 10836 | <pre>Set JobInfo FullFilename[0] = C:\Lasernet\Input\Sales I</pre> |
|                                    | 🔠 JobInfo                     | 018-08-30 17:04:40.301 File Input Worker - XML Input 10836 | Set JobInfo Filesize[0] = 7763                                     |
|                                    | 🔠 JobInfo                     | 018-08-30 17:04:40.301 File Input Worker - XML Input 10836 | <pre>Set JobInfo DetailInformation[01 = C:\Lasernet\Input\Sa</pre> |
|                                    | 🗰 JobInfo                     | 018-08-30 17:04:40.301 File Input Worker - XML Input 10836 | Set JobInfo Extension[0] Filter on this                            |
|                                    | 🗰 JobInfo                     | 018-08-30 17:04:40.301 File Input Worker - XML Input 10836 | Set JobInfo FilenameWith Don't filter on this ice                  |
|                                    | 🧰 Јов                         | 018-08-30 17:04:40.301 File Input Worker - XML Input 10836 | Applying post-processing Clearfilter BB_TOPE_                      |
|                                    | ia Job                        | 018-08-30 17:04:40.301 File Input Worker - XML Input 10836 | Passing job FP_BB_TOPE_X Copy message _4D1B_96E                    |
|                                    | 💓 Debug                       | 018-08-30 17:04:40.317 File Input Worker - XML Input 10836 | Public inserted; FK_Job= Clearlon 59813                            |
|                                    | 🧰 Јов                         | 018-08-30 17:04:40.317 Form - ERP Forms 10836              | Applying pre-processing module jobintos to FP_BB_TOPE_E            |
|                                    | 🗰 JobInfo                     | 018-08-30 17:04:40.317 Form - ERP Forms 10836              | <pre>Set JobInfo SpoolJobID[0] = FP_BB_TOPE_ERP_Forms_153564</pre> |
| 📒 Live Log                         | 💓 Debug                       | 018-08-30 17:04:40.317 Form - ERP Forms 10836              | Searching for EMF header                                           |
|                                    | Debug                         | 018-08-30 17:04:40.317 Form - ERP Forms 10836              | No EMF header was found.                                           |
| Log File                           | System                        | 018-08-30 17:04:40.317 Form - ERP Forms 10836              | Loading form Sales Invoice (Dynamic) from disk                     |
|                                    | 🔠 JobInfo                     | 018-08-30 17:04:40.442 Form - ERP Forms 10836              | Set JobInfo FormType[0] = Economic                                 |
|                                    | 🔛 JobInfo                     | 018-08-30 17:04:40.442 Form - ERP Forms 10836              | Set JobInfo RecognizedForm[0] = Sales Invoice (Dynamic) 🗸          |
| Grab                               | 4                             |                                                            | •                                                                  |

#### Filter on this

You can right click on any line and column and press "Filter on this". Only lines which contain an exact match in the selected column will be listed in the log window.

You can continue selecting new columns to reduce the number of matched lines.

#### Don't filter on this

For stopping filtering on match strings, you can right click on a column, which contain a match and click "Don't filter on this". For columns where filtering is not activated, the "Don't filter on this" feature will be grayed out.

#### **Clear filter**

By right clicking on a log line, "Clear filter" can clear all the activated filters. All log lines thereafter will be listed.

#### Copy message

By right clicking on a log line, the message can be copied to the clipboard. Only one line can be selected and copied at the same time.

#### **Clear log**

Clear the currently viewed live log.

#### 3.2.4 Live Log

The Live Log tab displays the current log stored in memory.

|                                                                      |                               | Lasernet Monitor 9 - 🗆                                                                                         | ×      |
|----------------------------------------------------------------------|-------------------------------|----------------------------------------------------------------------------------------------------|--------|
| <u>F</u> ile <u>C</u> olumns F <u>i</u> lter <u>L</u> og <u>T</u> oo | ols <u>V</u> iew <u>H</u> elp |                                                                                                    |        |
| 🖸 Add 🔹 Edit 😑 Remo                                                  | ve 📄 Open                     | 💾 Save 🛛 🥫 Glear 🔹 Start Service 📕 Stop Service 💭 Reload Log                                                   |        |
| Servers  Default (FP-BB-TOPE:3279)                                   | Q Search:                     | ▼ ¥ Filter                                                                                                    |        |
|                                                                      | Туре                          | Time Module Thread JobID Message                                                                               |        |
|                                                                      | 🕷 Debug                       | 2018-08-30 17:04:40.286 File Input Worker - XML Input 10836 Public inserted; FK_Job=369813 FK_Job_Public=36983 | 13     |
|                                                                      | ia Job                        | 2018-08-30 17:04:40.301 File Input Worker - XML Input 10836 Picked up file C:\Lasernet\Input\Sales Invoice.xm2 | 1      |
|                                                                      | 💓 Debug                       | 2018-08-30 17:04:40.301 File Input Worker - XML Input 10836 Searching for EMF header                           |        |
|                                                                      | 💥 Debug                       | 2018-08-30 17:04:40.301 File Input Worker - XML Input 10836 No EMF header was found.                           |        |
|                                                                      | 🖽 JobInfo                     | 2018-08-30 17:04:40.301 File Input Worker - XML Input 10836 Set JobInfo FileLastModified[0] = 2016-06-09 20:55 | 9:00.5 |
|                                                                      | 🔠 JobInfo                     | 2018-08-30 17:04:40.301 File Input Worker - XML Input 10836 Set JobInfo FileCreated[0] = 2018-08-30 17:04:39.5 | 582    |
|                                                                      | 🚻 JobInfo                     | 2018-08-30 17:04:40.301 File Input Worker - XML Input 10836 Set JobInfo FileLastRead[0] = 2018-08-30 17:04:39. | .582   |
|                                                                      | 🚻 JobInfo                     | 2018-08-30 17:04:40.301 File Input Worker - XML Input 10836 Set JobInfo DefaultPrinter[0] =                    |        |
|                                                                      | 🚻 JobInfo                     | 2018-08-30 17:04:40.301 File Input Worker - XML Input 10836 Set JobInfo Default[0] =                           |        |
|                                                                      | 🔠 JobInfo                     | 2018-08-30 17:04:40.301 File Input Worker - XML Input 10836 Set JobInfo MatchedMask[0] = *.xml                 |        |
|                                                                      | 🔠 JobInfo                     | 2018-08-30 17:04:40.301 File Input Worker - XML Input 10836 Set JobInfo Filepath[0] = C:\Lasernet\Input        |        |
|                                                                      | 🔠 JobInfo                     | 2018-08-30 17:04:40.301 File Input Worker - XML Input 10836 Set JobInfo FileRootPath[0] = C:\Lasernet\Input    |        |
|                                                                      | 🖽 JobInfo                     | 2018-08-30 17:04:40.301 File Input Worker - XML Input 10836 Set JobInfo FileRelativePath[0] =                  |        |
|                                                                      | 🔠 JobInfo                     | 2018-08-30 17:04:40.301 File Input Worker - XML Input 10836 Set JobInfo Filename[0] = Sales Invoice.xml        |        |
|                                                                      | 🔠 JobInfo                     | 2018-08-30 17:04:40.301 File Input Worker - XML Input 10836 Set JobInfo FullFilename[0] = C:\Lasernet\Input\Sa | ales I |
|                                                                      | 🔠 JobInfo                     | 2018-08-30 17:04:40.301 File Input Worker - XML Input 10836 Set JobInfo Filesize[0] = 7763                     |        |
|                                                                      | 🔠 JobInfo                     | 2018-08-30 17:04:40.301 File Input Worker - XML Input 10836 Set JobInfo DetailInformation[0] = C:\Lasernet\Ing | put\Sa |
|                                                                      | 🔠 JobInfo                     | 2018-08-30 17:04:40.301 File Input Worker - XML Input 10836 Set JobInfo Extension[0] = .xml                    |        |
|                                                                      | 🚻 JobInfo                     | 2018-08-30 17:04:40.301 File Input Worker - XML Input 10836 Set JobInfo FilenameWithoutExt[0] = Sales Invoice  |        |
|                                                                      | ia Job                        | 2018-08-30 17:04:40.301 File Input Worker - XML Input 10836 Applying post-processing module jobinfos to FP_BB_ | TOPE_  |
| 🗮 Live Log                                                           | ia Job                        | 2018-08-30 17:04:40.301 File Input Worker - XML Input 10836 Passing job FP_BB_TOPE_XML_INPUT_43E2118E_9ED9_4D2 | 1B_96E |
|                                                                      | 💓 Debug                       | 2018-08-30 17:04:40.317 File Input Worker - XML Input 10836 Public inserted; FK_Job=369814 FK_Job_Public=36983 | 13     |
| Log File                                                             | iii Job                       | 2018-08-30 17:04:40.317 Form - ERP Forms 10836 Applying pre-processing module jobinfos to FP_B8_1              | TOPE_E |
|                                                                      | 🔠 JobInfo                     | 2018-08-30 17:04:40.317 Form - ERP Forms 10836 Set JobInfo SpoolJobID[0] = FP_BB_TOPE_ERP_Forms_               | 153564 |
|                                                                      | 💓 Debug                       | 2018-08-30 17:04:40.317 Form - ERP Forms 10836 Searching for EMF header                                        | -      |
| Grab                                                                 | •                             |                                                                                                    | •      |

#### 3.2.5 Log File

The Log File tab displays a log file which is stored on disc.

| Lasernet Monitor 9                                                  |                                                  |                                            |   |  |
|---------------------------------------------------------------------|--------------------------------------------------|--------------------------------------------|---|--|
| <u>F</u> ile <u>C</u> olumns F <u>i</u> lter <u>L</u> og <u>T</u> o | ols <u>V</u> iew <u>H</u> elp                    |                                            |   |  |
| 😯 Add 🔹 Edit 🤤 Remo                                                 | ve 📄 Open 💾 Save 📙 Clear 🕨 Start Service 🛛       | Stop Service 🛟 Reload Log                  |   |  |
| Servers  Default (EP-BB-TOPE-3279)                                  | Q Search:                                        | ▼ <b>Y</b> Filter                          |   |  |
|                                                                     | Type Time Module Thread Jobl                     | D Message                                  |   |  |
|                                                                     | System 2018-08-30 10:06:54.569 Developer 3036    | Loading module MSMQPort.dll                |   |  |
|                                                                     | E System 2018-08-30 10:06:54.570 Developer 3036  | Loading module OverlayEngine.dll           |   |  |
|                                                                     | E System 2018-08-30 10:06:54.571 Developer 3036  | Loading module PassThroughEngine.dll       |   |  |
|                                                                     | E System 2018-08-30 10:06:54.571 Developer 3036  | Loading module PDFEngine.dll               |   |  |
|                                                                     | System 2018-08-30 10:06:54.572 Developer 3036    | Loading module PDFExtract.dll              |   |  |
|                                                                     | System 2018-08-30 10:06:54.573 Developer 3036    | Loading module PDFMergerEngine.dll         |   |  |
|                                                                     | System 2018-08-30 10:06:54.574 Developer 3036    | Loading module PDFSplitterModule.dll       |   |  |
|                                                                     | System 2018-08-30 10:06:54.575 Developer 3036    | Loading module PDFStamperModule.dll        |   |  |
|                                                                     | 📃 System 2018-08-30 10:06:54.575 Developer 3036  | Loading module PDMOutputPort.dll           |   |  |
|                                                                     | 📃 System 2018-08-30 10:06:54.585 Developer 3036  | Loading module ProcessEngine.dll           |   |  |
|                                                                     | 📃 System 2018-08-30 10:06:54.586 Developer 3036  | Loading module RichTextConverterEngine.dll |   |  |
|                                                                     | 📃 System 2018-08-30 10:06:54.587 Developer 3036  | Loading module SAPInputPort.dll            |   |  |
|                                                                     | 📃 System 2018-08-30 10:06:54.588 Developer 3036  | Loading module SchedulerInputPort.dll      |   |  |
|                                                                     | 🗮 System 2018-08-30 10:06:54.588 Developer 3036  | Loading module SharePointOutputPort.dll    |   |  |
|                                                                     | 🗮 System 2018-08-30 10:06:54.589 Developer 3036  | Loading module TextSplitter.dll            |   |  |
|                                                                     | 📃 System 2018-08-30 10:06:54.589 Developer 3036  | Loading module TIFFEngine.dll              |   |  |
|                                                                     | 🗮 System 2018-08-30 10:06:54.590 Developer 3036  | Loading module WebInputPort.dll            |   |  |
|                                                                     | j≣ System 2018-08-30 10:06:54.590 Developer 3036 | Loading module WebServiceModule.dll        |   |  |
|                                                                     | 🗮 System 2018-08-30 10:06:54.603 Developer 3036  | Loading module WinPrintInputPort.dll       |   |  |
|                                                                     | 🗮 System 2018-08-30 10:06:54.604 Developer 3036  | Loading module WinPrintOutputPort.dll      |   |  |
| Live Log                                                            | j≣ System 2018-08-30 10:06:54.604 Developer 3036 | Loading module XLSXMergerEngine.dll        |   |  |
|                                                                     | j≣ System 2018-08-30 10:06:54.605 Developer 3036 | Loading module XMLMergerEngine.dll         |   |  |
| Log File                                                            | j≣ System 2018-08-30 10:06:54.606 Developer 3036 | Loading module XMLSecurity.dll             |   |  |
| 🐺 Licensing                                                         | j≣ System 2018-08-30 10:06:54.610 Developer 3036 | Loading module XMLSplitterEngine.dll       |   |  |
| The sing                                                            | j≣ System 2018-08-30 10:06:54.611 Developer 3036 | Loading module XMLTransformerEngine.dll    |   |  |
| Grab                                                                | i≣ System 2018-08-30 10:06:54.612 Developer 3036 | Loading module XMLValidatorEngine.dll      | Ŧ |  |

#### 3.2.6 Licensing

The Licensing tab displays the list of licenced and unlicenced system components.

|                                                                   |                                | Lasernet Monitor 9                          |  |
|-------------------------------------------------------------------|--------------------------------|---------------------------------------------|--|
| <u>F</u> ile <u>C</u> olumns F <u>i</u> lter <u>L</u> og <u>T</u> | ools <u>V</u> iew <u>H</u> elp |                                             |  |
| 🖸 Add 🔹 Edit 🧲 Ren                                                | nove 📄 Open 💾 Save 📙 Clear     | ► Start Service ■ Stop Service 🛟 Reload Log |  |
| Servers 4                                                         | Name                           | Description                                 |  |
| Default (FP-BB-TOPE:3279)                                         | General                        |                                             |  |
|                                                                   | Version                        | 9                                           |  |
|                                                                   | Created on                     | 20-02-2018                                  |  |
|                                                                   | Licensed To                    | Formpipe Lasernet A/S                       |  |
|                                                                   | Comment                        | TorbenP                                     |  |
|                                                                   | Cores                          | Physical: 4                                 |  |
|                                                                   | Packages - Licensed            |                                             |  |
|                                                                   | Azure                          |                                             |  |
|                                                                   | Cloud                          |                                             |  |
|                                                                   | Communication                  |                                             |  |
|                                                                   | Conversion                     |                                             |  |
|                                                                   | Database                       |                                             |  |
|                                                                   | File                           |                                             |  |
|                                                                   | Input Management Standard      |                                             |  |
|                                                                   | Lasernet Server                |                                             |  |
|                                                                   | SAP RDI Connector              |                                             |  |
|                                                                   | XML - OUT                      |                                             |  |
|                                                                   | XML Security                   |                                             |  |
|                                                                   | Modules - Licensed             |                                             |  |
|                                                                   | Azure Service Bus              |                                             |  |
|                                                                   | Azure Service Bus              |                                             |  |
|                                                                   | Azure Storage                  |                                             |  |
| Live Log                                                          | Azure Storage                  |                                             |  |
| Log File                                                          | Azure Storage Modifier         |                                             |  |
| 382                                                               | Base64                         |                                             |  |
| W Licensing                                                       | Binary Filter                  |                                             |  |
| Grab Grab                                                         | Code Page Conversion           |                                             |  |
|                                                                   |                                |                                             |  |

Note: Activation keys and updating of licenses are maintained in the Lasernet License Manager.

#### 3.2.7 Grab

Grab mode is used by the Lasernet Server to store a copy of the job data in a user defined server grab directory. Grab files are required by the Form Editor as input data for designing forms, or by the XML Transformer Editor to modify XML data. To inspect your job data in more detail, it can be useful store a copy of it before or after it is processed through a module.

When an instance of a Lasernet service is restarted, it will use the default settings as defined in the Lasernet Developer  $\rightarrow$  Server  $\rightarrow$  Grab tab. When a configuration is updated to the server with the Grab setting activated, this will be the preferred mode at service start.

| Default Properties                                                          |  |  |  |  |  |
|-----------------------------------------------------------------------------|--|--|--|--|--|
|                                                                             |  |  |  |  |  |
| General Grab Database Logger Master Printer Failover Client Server JobInfos |  |  |  |  |  |
| ✓ Grab                                                                      |  |  |  |  |  |
| Server grab directory:                                                      |  |  |  |  |  |
| Lownload grabs from server                                                  |  |  |  |  |  |

From the Grab tab you are able to temporarily activate/de-activate grab events for each module and form attached to the Overlay, Form and XML Transformer modules.

|                                                                     |                                     | La                 | asernet Monitor 9 |                           |                                   |    |
|---------------------------------------------------------------------|-------------------------------------|--------------------|-------------------|---------------------------|-----------------------------------|----|
| <u>F</u> ile <u>C</u> olumns F <u>i</u> lter <u>L</u> og <u>T</u> r | ools <u>V</u> iew <u>H</u> elp      |                    |                   |                           |                                   |    |
| 🕒 Add 🔹 Edit 😑 Ren                                                  | nove 🦰 Open 💾 Save 🗮 Clear          | Start Service      | Stop Service      | C Reload Log              |                                   |    |
| Servers A                                                           | Name                                | Туре               | Grab Input Co     | ount Input Grab Output Co | unt Output Description            |    |
| Default (FP-BB-TOPE:3279)                                           | 🔲 🔅 Full                            |                    |                   |                           |                                   |    |
|                                                                     | Modules                             |                    |                   |                           |                                   |    |
|                                                                     | ✓ ■ → Input                         |                    |                   |                           |                                   |    |
|                                                                     | 🗌 📒 Text Input                      | File Input         |                   | 0 🔲                       | 0                                 |    |
|                                                                     | 🔄 📒 Input Management                | File Input         |                   | 0 🗖                       | 0                                 |    |
|                                                                     | V 🔁 XML Input                       | File Input         |                   | 0 🔲                       | 0                                 |    |
|                                                                     | Engine                              |                    |                   |                           |                                   |    |
|                                                                     | 🗌 📄 XML Transformers                | XML Transformer    |                   | 0 🗖                       | 0                                 |    |
|                                                                     | ERP Forms                           | Form               |                   | 0 🗖                       | 0                                 |    |
|                                                                     | OCR Forms                           | OCR                |                   | 0 🗖                       | 0                                 |    |
|                                                                     | V 🗌 🛃 Output                        |                    |                   |                           |                                   |    |
|                                                                     | PDF Archive                         | File Output        |                   | 0 🗖                       | 0                                 |    |
|                                                                     | A Workflow                          | File Output        |                   | 0 🗖                       | 0                                 |    |
|                                                                     | 🗌 🚍 A Label Printer                 | Printer Output     |                   | 0 🗖                       | 0                                 |    |
|                                                                     | 🗌 🚍 Account Department              | Printer Output     |                   | 0 🗖                       | 0                                 |    |
|                                                                     | SMTP Mail Server                    | Mail Output        |                   | 0 🗖                       | 0                                 |    |
|                                                                     | V 🗌 📄 Forms                         |                    |                   |                           |                                   |    |
|                                                                     | ZML Transformers                    |                    |                   |                           |                                   |    |
|                                                                     | 🔄 📄 Jobinfo Scanner                 |                    |                   | 0                         |                                   |    |
|                                                                     | V 🗌 📄 ERP Forms                     |                    |                   |                           |                                   |    |
|                                                                     | 📃 🧧 Sales Invoice (Dynamic          | 1                  |                   | 0                         | Sales Invoice with Dynamic Region | ns |
|                                                                     | Sales Invoice (XML)                 |                    |                   | 0                         | Sales Invoice (PDF/XML/EDI/CSV)   |    |
| Live Log                                                            | 📃 🧧 Sales Invoice (Text)            |                    |                   | 0                         | Sales Invoice (PDF/XML)           |    |
| Log File                                                            | 🔄 🧧 Sales Invoice (HTML)            |                    |                   | 0                         | Sales Invoice (HTML/PDF)          |    |
|                                                                     | Sales Invoice (Charts)              |                    |                   | 0                         | Sales Invoice with Charts         |    |
| 🐺 Licensing                                                         | Calar Invaira (CLID)                |                    |                   | ٥                         | Salas Invaisa /DDE/VML/EDI/CS\/   | •  |
| Grab                                                                | 单 Start Input Grab 📕 Stop Input Gra | b 🛛 🌒 Start Output | :Grab 📕 Stop C    | utput Grab                |                                   |    |

Select 'Full' to select all modules and forms. Use the Grab tool bar to start and stop the grab mode for selected modules.

Select a single or multiple modules or forms. Use the Grab tool bar to start and stop the grab mode for selected modules.

Activate Grab Input or Grab Output column to enable grab for a specific module or form, without using the Grab tool bar.

Columns for Count Input and Count Output will report on how many grab files the Lasernet service instance has currently stored in the grab directory for each module or form.

#### Grab tool bar

The Grab tool bar has buttons to start and stop the grab mode. The monitor does not have to run on the same computer as the Lasernet service instance to send grab mode signals.

#### Start Input Grab

This button will start the grab mode for selected modules or forms at grab input level. This level is before a module or form starts to process the job.

#### **Stop Input Grab**

This button will stop the grab mode for selected modules or forms at grab input level.

#### Start Output Grab

This button will start grab mode for selected modules at grab output level. This level is after a module has processed the job.

#### **Stop Output Grab**

This button will stop grab mode for selected modules at grab output level.